MANUAL PROCESO DE RETIRO ACADÉMICO CARRERAS EN LÍNEA

## Proceso de Retiro Académico

El retiro académico se realiza cuando el estudiante ha **cancelado** algún rubro de su matrícula y no desea continuar con sus estudios.

En el caso de que **no haya cancelado** ningún rubro y no desee continuar con sus estudios solamente deberá solicitar la **eliminación de su prefactura** a su director de carrera.

Para efectuar el retiro académico se deben realizar dos solicitudes de manera conjunta, la primera es la "solicitud de retiro de asignaturas para el nivel de grado" (para acceder a esta solicitud debe encontrarse al día en sus cuotas) y la segunda es la petición de exoneración de deuda o devolución de valores mediante una "solicitud general"

1. Solicitud de retiro de asignaturas para el nivel de grado: esta solicitud se puede realizar sin costo alguno durante los primeros 30 días de clase, si efectúa su solicitud después del tiempo mencionado deberá adquirir un derecho por el costo de \$20 por cada asignatura matriculada y su solicitud se pondrá en consideración del consejo de carrera (no siempre será aprobada, esto dependerá de los motivos por los cuales realice el retiro académico, dichos motivos deben ser sustentados con evidencias que respalden su retiro).

Para adquirir los derechos antes mencionados debe realizar el pago en las siguientes cuentas y enviar el comprobante de depósito a **ssarmiento@ups.edu.ec** solicitando la emisión de los derechos de retiro académico, una vez sea emitida la factura podrá acceder a la solicitud:

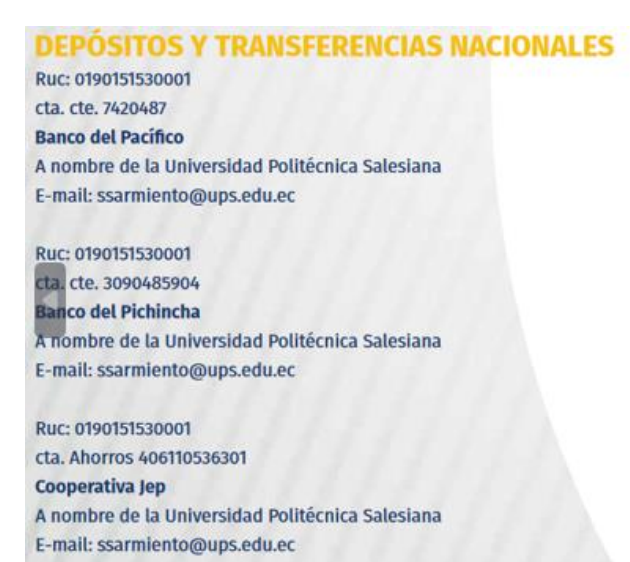

Ruc: 0190151530001 cta. cte. 0300173888 Banco del Austro A nombre de la Universidad Politécnica Salesiana E-mail: ssarmiento@ups.edu.ec

Ruc: 0190151530001 cta. Ahorros 205618 **Cooperativa Jardín Azuayo** A nombre de la Universidad Politécnica Salesiana E-mail: ssarmiento@ups.edu.ec

## Para efectuar la solicitud siga los siguientes pasos:

Ingrese al Portal Institucional www.ups.edu.ec y de clic en Iniciar Sesión

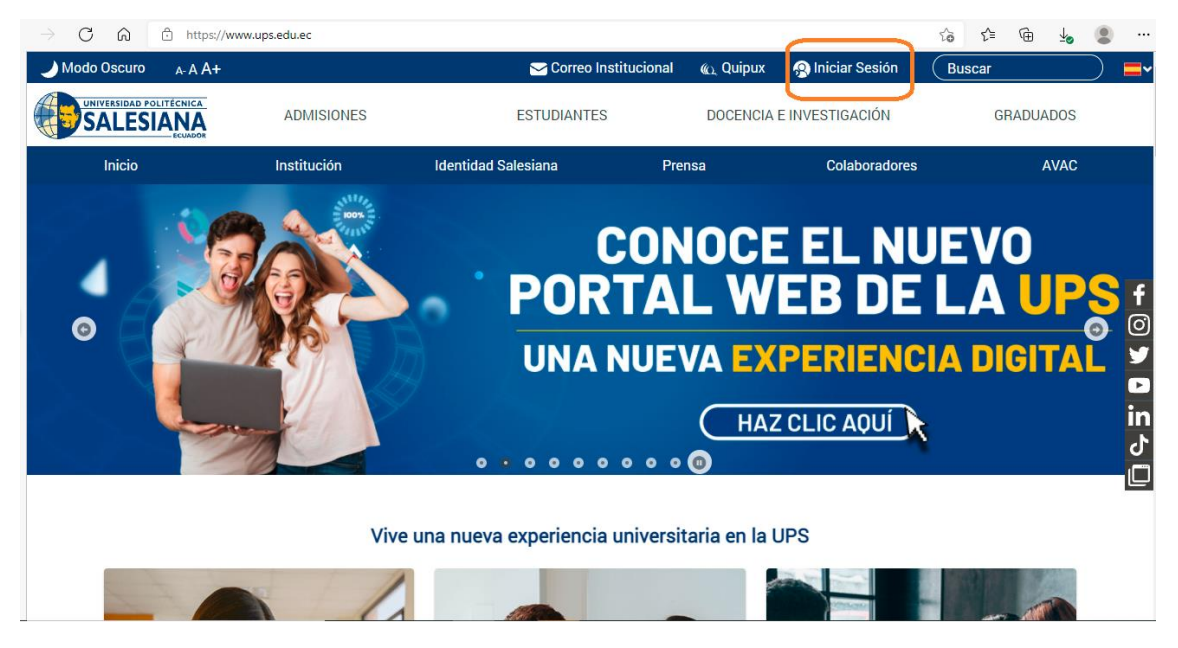

Se le presentará el siguiente cuadro, por favor colocar sus credenciales Correo Institucional y Contraseña (Estos datos le fueron otorgados al momento de realizar la inscripción, en caso de no recordarlo, por favor revisar en su correo personal en el buzón de entrada o en su defecto en el correo no deseado)

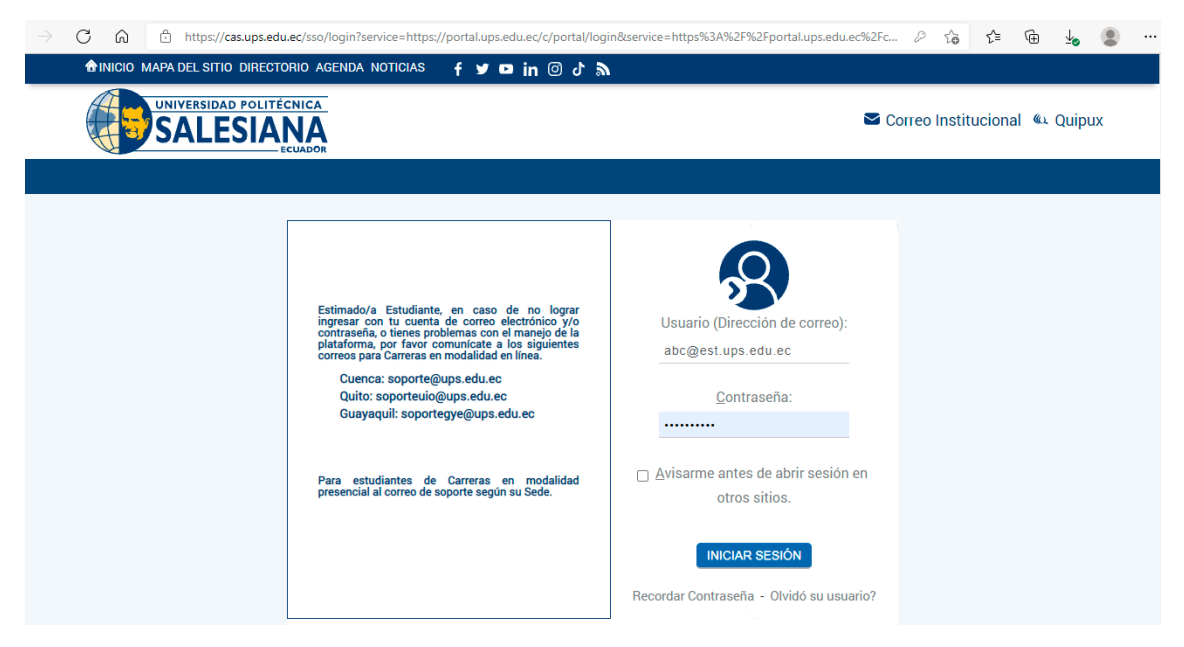

En su página personal en el menú izquierdo ingresa al sistema de solicitudes

| Calificaciones<br>Record Académico                                                                                                    | El proceso de<br>realizará en líne                                  |
|----------------------------------------------------------------------------------------------------|---------------------------------------------------------------------|
| Cambio de Grupo                                                                                                    | Politécnica Sales                                                   |
| Comprobante de Pago<br>Cursos Paracadémicos 🗗<br>Datos Personales<br>Estado de Cuenta<br>Evaluación Docente Académicas y<br>Paracadémicos 🗗 | Manuales de uso<br>Manual do<br>Manual do<br>Manual do<br>Manual do |
| Formulario de Información<br>complementaria 🗗<br>Sistema de Solicitudes<br>Horarios                                                         | <ul> <li>Pagos en</li> <li>Solicitud o</li> <li>Matrícu</li> </ul>  |

Al dar **clic** se desplegará la siguiente pantalla y escogemos la opción de **nueva solicitud** 

|                                                                  |   | Estudiante 🤌 Sistema | a de Solicitudes     |                                       |                                            | <ul> <li>● Bienvenido I</li> <li>☑ Correo Institucional</li> </ul> | Quipux       | 🗘 Salir |
|------------------------------------------------------------------|---|----------------------|----------------------|---------------------------------------|--------------------------------------------|--------------------------------------------------------------------|--------------|---------|
| 🕈 Página Personal                                                |   |                      |                      |                                       |                                            |                                                                    |              |         |
| Estudiante                                                       | • |                      |                      |                                       |                                            |                                                                    |              |         |
| Requisitos para Matrícula 🗗<br>Certificado Electrónico (Nuevo) 🗗 |   |                      |                      | Sistem                                | a de Solicitudes                           |                                                                    |              |         |
| Calificaciones<br>Record Académico                               |   | Los certificado      | os no se solicitan a | través de este servicio, deben ser so | icitados directamente en Secretaría de Cam | pus previo la compra de u                                          | n Derecho.   |         |
| Cambio de Grupo<br>Comprobante de Pago                           |   |                      |                      |                                       |                                            | Nueva Solicitud                                                    | Prefescar li | stado   |
| Cursos Paracadémicos 📴                                           |   | Nro. Solicitud       | Fecha                | Asignado                              | Tipo de Solicitud/Asunto                   | Estado                                                             | Acciones     | 3 11    |

## Seleccionamos la Solicitud de retiro de asignaturas para el nivel de grado

| Ası | intos Académicos                                                                                                 |   |        |        |   |
|-----|----------------------------------------------------------------------------------------------------|---|--------|--------|---|
|     | Nombre                                                                                                    |   | Inform | nación |   |
|     | Solicitud de Autorización de Inscripción de Asignatura de Práctica Pre Profesional                               |   |        | 0      |   |
|     | Solicitud de Condicionado-Oyente para el Nivel de Grado                                                          |   | 0      | 0      | 1 |
|     | Solicitud de Examen de Ubicación para Idiomas                                                                    |   |        | 0      |   |
|     | Solicitud de Homologación por Análisis Comparativos de Contenidos para el Nivel de Grado                         | w | 0      | 0      | 1 |
|     | Solicitud de Homologación por Validación de Conocimientos y Resultados de Aprendizaje para el Nivel de Grado     | w |        | 0      | 1 |
|     | Solicitud de Incremento de Asignaturas como Oyente para el Nivel de Grado                                        |   | 0      | 0      | 1 |
|     | Solicitud de Itinerario para el Nivel de Grado                                                                   |   |        |        | 1 |
|     | Solicitud de Plan de Reingreso a la Carrera en la malla de inscripción                                           |   |        | 0      | 1 |
|     | Solicitud de Retiro de Asignaturas para el Nivel de Grado                                                        | w |        | 0      | 1 |
|     | Solicitud de cambio de sede para carreras presenciales de tercer nivel                                           |   |        | 0      | 1 |
| •   | Solicitud para Cambio de Grupo de Asignatura para el Nivel de Grado                                              |   |        | 0      | 1 |
|     | Solicitud para Cambio de Modalidad                                                                               |   | 0      |        |   |
| ۲   | Solicitud para Continuar Estudios sin requisito de Suficiencia de Lengua Extranjera                              |   |        |        |   |
|     | Solicitud para Reconocimiento y Análisis de Plan de Estudios para reingreso a una Carrera para el Nivel de Grado |   | 0      |        | 1 |
|     |                                                                                                    |   |        |        |   |

Y damos clic en **continuar** 

|     | Solicitud de revisión por pares del Ensayo/Artículo académico para el Nivel de Grado                                                                                                    | e          | 1     |
|-----|----------------------------------------------------------------------------------------------------|------------|-------|
| ۲   | Solicitud para exposición del Trabajo de Titulación para el Nivel de Grado                                                                                                    | 0          |       |
|     | Solicitud de Declaratoria de Aptitud para Graduación                                                                                                    | C          | 1     |
|     |                                                                                                    |            |       |
| Asu | ntos Administrativos                                                                                                    |            |       |
| Asu | ntos Administrativos<br>Nombre                                                                                                    | Informació | n     |
| Asu | Nombre Solicitud General ( Atención: No aplica para solicitud de Tercera Matrícula. La solicitud de Tercera Matrícula corresponde a la que se encuentra en la sección Asuntos Académicos. )                                                                     | Informació | n     |
| Asu | ntos Administrativos<br>Nombre<br>Solicitud General (Atención: No aplica para solicitud de Tercera Matrícula. La solicitud de Tercera Matrícula corresponde a la que se encuentra en la<br>sección Asuntos Académicos. )<br>Solicitud a Bienestar Universitario | Informació | n     |
| Asu | Nombre Solicitud General (Atención: No aplica para solicitud de Tercera Matrícula. La solicitud de Tercera Matrícula corresponde a la que se encuentra en la sección Asuntos Académicos. ) Solicitud a Bienestar Universitario Solicitud de Prórroga de Pago    | Informació | n<br> |

Se habilitará la solicitud mencionada y debe llenar los campos correspondientes a su información personal, adicional en la opción agregar asignaturas deberá colocar las asignaturas matriculadas en las que realizará el retiro académico

| solicitud no se podrá                                                                                                    | e, debe llenar todos los datos soli<br>modificar posteriormente.             | icitados. Si necesita datos de su Récord                                                               | d Académico suge                            | rimos que lo tenga a ma                                                    | ano. Una vez ingresada                                                           |
|----------------------------------------------------------------------------------------------------|------------------------------------------------------------------------------|----------------------------------------------------------------------------------------------------|---------------------------------------------|----------------------------------------------------------------------------|----------------------------------------------------------------------------------|
|                                                                                                    |                                                                              |                                                                                                    |                                             | CUENCA                                                                     | , 27 de marzo de 2024                                                            |
| eñor(a)                                                                                                    |                                                                              |                                                                                                    |                                             |                                                                            |                                                                                  |
| ABIAN ISAAC VILLACR                                                                                                    | RES BELTRAN                                                                  |                                                                                                    |                                             |                                                                            |                                                                                  |
| VIRECTOR(A) DE LA CA                                                                                                    | RRERA DE ADMINISTRACIÓN DE                                                   | E EMPRESAS [EN LINEA]                                                                                  |                                             |                                                                            |                                                                                  |
| Ciudad                                                                                                    |                                                                              |                                                                                                    |                                             |                                                                            |                                                                                  |
|                                                                                                    |                                                                              |                                                                                                    |                                             |                                                                            |                                                                                  |
|                                                                                                    |                                                                              |                                                                                                    |                                             |                                                                            |                                                                                  |
| De mi consideración:                                                                                                    |                                                                              |                                                                                                    |                                             |                                                                            |                                                                                  |
| De mi consideración:<br>ío,<br>dentificación No.<br>/ que corresponden al                                                                   | solicito a Usted, y por s<br>Período Académico vigente:                      | idiante de la carrera de <b>ADMINIS</b><br>u intermedio, al Consejo de Carrera, i<br>ASIGNATURA        | TRACIÓN DE El<br>me permita el ret          | MPRESAS [EN LINEA]<br>iro de asignaturas que d                             | con documento de<br>detallo a continuación,<br>GRUPO                             |
| De mi consideración:<br>io,<br>dentificación No                                                                                             | solicito a Usted, y por s<br>Período Académico vigente:                      | idiante de la carrera de <b>ADMINIS</b><br>u intermedio, al Consejo de Carrera, i<br><b>ASIGNATURA</b> | TRACIÓN DE El<br>me permita el ret<br>NIVEL | MPRESAS [EN LINEA]<br>iro de asignaturas que d<br>CARRERA                  | con documento de<br>detallo a continuación,<br>GRUPO                             |
| De mi consideración:<br>(o,<br>dentificación No.<br>v que corresponden al<br>+ Agregar Asignatura                                           | solicito a Usted, y por s<br>Período Académico vigente:                      | idiante de la carrera de <b>ADMINIS</b><br>u intermedio, al Consejo de Carrera, i<br>ASIGNATURA        | TRACIÓN DE El<br>me permita el ret<br>NIVEL | MPRESAS [EN LINEA]<br>iro de asignaturas que d<br>CARRERA<br>X Eliminar As | con documento de<br>detallo a continuación,<br>GRUPO                             |
| <ul> <li>De mi consideración:</li> <li>Go,</li> <li>dentificación No.</li> <li>que corresponden al</li> <li>+ Agregar Asignatura</li> </ul> | solicito a Usted, y por s<br>Período Académico vigente:<br>CÓDIGO ASIGNATURA | idiante de la carrera de <b>ADMINIS</b><br>u intermedio, al Consejo de Carrera, r<br>ASIGNATURA        | TRACIÓN DE El<br>me permita el ret<br>NIVEL | MPRESAS (EN LINEA)<br>iro de asignaturas que o<br>CARRERA<br>X Eliminar As | con documento de<br>detallo a continuación,<br>GRUPO<br>lignaturas Seleccionadas |
| De mi consideración:<br>(o,<br>dentificación No                                                                                             | código a signatura                                                           | idiante de la carrera de <b>ADMINIS</b><br>u intermedio, al Consejo de Carrera, i<br><b>ASIGNATURA</b> | TRACIÓN DE El<br>me permita el ret<br>NIVEL | MPRESAS (EN LINEA)<br>iro de asignaturas que o<br>CARRERA<br>X Eliminar As | con documento de<br>detallo a continuación,<br>GRUPO                             |

**Nota:** Proceso para obtener el código asignatura y grupo para agregar en la solicitud.

La información de **Código asignatura** y **grupo** la puede encontrar en su página personal en el menú izquierdo en la opción calificaciones

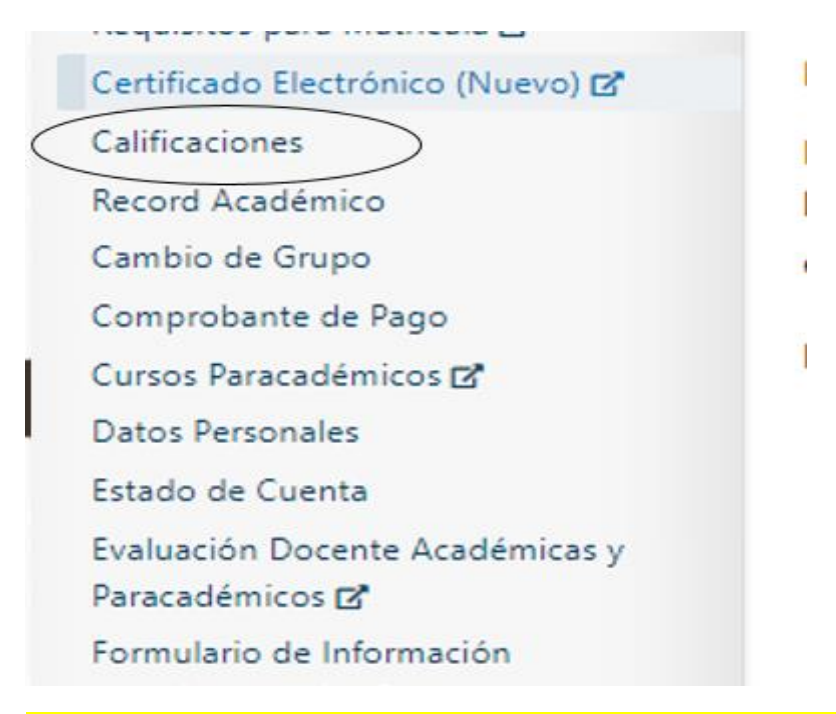

Al dar **clic** en calificaciones se desplegará la información de las asignaturas matriculadas para que pueda tomar la información pertinente y sea agregada a la Solicitud de retiro de asignaturas para el nivel de grado

Calificaciones

| RADO   |               |                        |             |       |                |            |        |         |         |         |       |   |
|--------|---------------|------------------------|-------------|-------|----------------|------------|--------|---------|---------|---------|-------|---|
| CONTAI | BILIDAD Y AUD | ITORÍA [UNIFICADA]     | omas        |       |                |            |        |         |         |         |       |   |
| MALLA  | : LICENC      | IATURA EN CONTABILIDAD | AUDITOR     | İΑ    |                |            |        |         |         |         |       |   |
| PERIO  | O ACADÉMIC    | D:                     |             | •     | Imprimir Calif | icaciones  |        |         |         |         |       |   |
|        |               |                        |             |       | A              | signaturas | •      |         |         |         |       |   |
| Nival  | Código        | Arignatura             | Créditor    | Grupo |                | Nro. de    | Primer | Parcial | Segundo | Parcial | Total | E |
|        | Asignatura    | Asignatara             | circuitos ( |       |                | Matrícula  | Aporte | Examen  | Aporte  | Examen  | Total | F |
| 9      | 5027          | AUDITORIA AMBIENTAL    | 3           | 1     | NORMAL         | 1          | 0      | 0       | 0       | 70      | 70    |   |

Luego de completar la información de las asignaturas a ser retiradas, puede poner los motivos de su retiro en el siguiente recuadro y dar clic en **guardar solicitud** una vez culmine la misma

| + Agregar Asignatura                              |                  |
|---------------------------------------------------|------------------|
|                                                   |                  |
|                                                   |                  |
| La presente solicitud la realizo en consideración | a:               |
| justificar los motivos que le impiden continuar   | con sus estudios |
|                                                   |                  |
| Atentamente,                                      |                  |
| Teléfono: +1956448474                             |                  |
| Correo Electrónico :                              |                  |
| Guardar solicitud Cancelar                        |                  |

2. Solicitud General para exoneración de deuda o devolución de valores

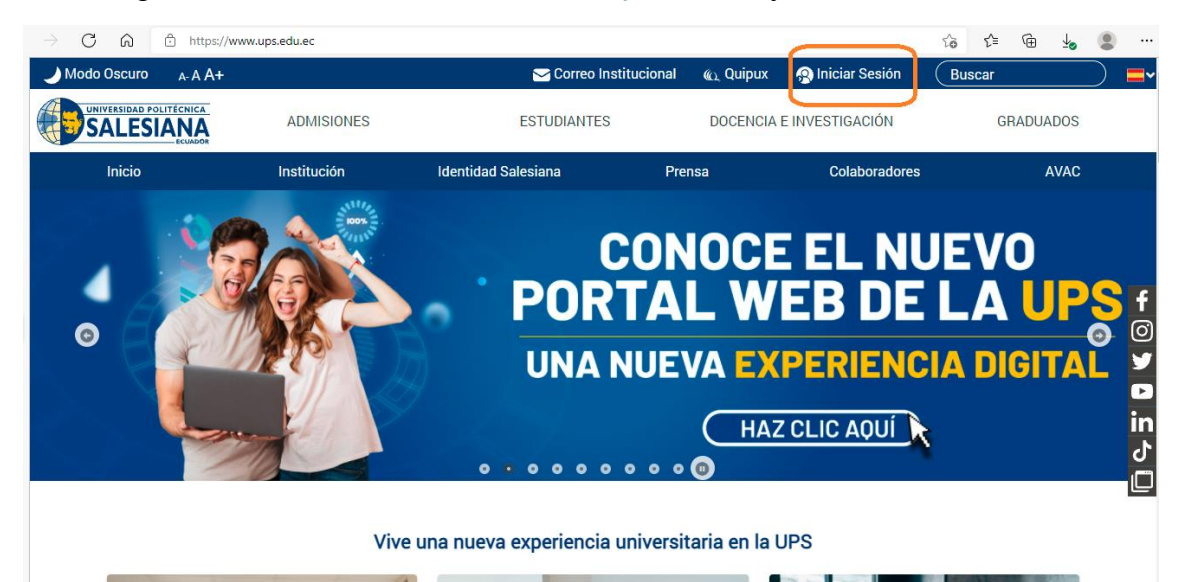

Ingrese al Portal Institucional <u>www.ups.edu.ec</u> y de clic en **Iniciar Sesión** 

Se le presentará el siguiente cuadro, por favor colocar sus credenciales Correo Institucional y Contraseña (Estos datos le fueron otorgados al momento de realizar la inscripción, en caso de no recordarlo, por favor revisar en su correo personal en el buzón de entrada o en su defecto en el correo no deseado)

| ightarrow C $ ightarrow$ https://cas.ups.edu.ec/sso/login?service=https://portal.ups.edu.ec/c/portal/logi                                                                                                    | in&service=https%3A%2F%2Fportal.ups.edu.ec%2Fc 🖉 🏠 🏠 🖆 👍 😩 …        |
|----------------------------------------------------------------------------------------------------|---------------------------------------------------------------------|
| 😚 inicio mapa del sitio directorio agenda noticias 🛛 f 🎔 🖬 in 🞯 ሪ 🔈                                                                                                    |                                                                     |
| UNIVERSIDAD POLITÉCNICA<br>SALESIANA<br>ECUADOR                                                                                                    | S Correo Institucional 🔌 Quipux 🗳                                   |
| Estimado/a Estudiante, en caso de no lograr<br>ingresar con tu cuenta de correo electrónico y/o<br>contraseña, o tienes problemas con el manejo de la<br>plataforma, por favor comunicate a los siguientes<br>correos para Carreras en modalidade en línea.<br>Cuenca: soporte@ups.edu.ec<br>Quito: soporte@ups.edu.ec<br>Guayaquil: soportegve@ups.edu.ec | Usuario (Dirección de correo):<br>abc@est.ups.edu.ec<br>Contraseña: |
| Para estudiantes de Carreras en modalidad<br>presencial al correo de soporte según su Sede.                                                                                                    | ☐ Avisarme antes de abrir sesión en<br>otros sitios.                |
|                                                                                                    | INICIAR SESIÓN<br>Recordar Contraseña - Olvidó su usuario?          |

En su página personal en el menú izquierdo ingresa al sistema de solicitudes

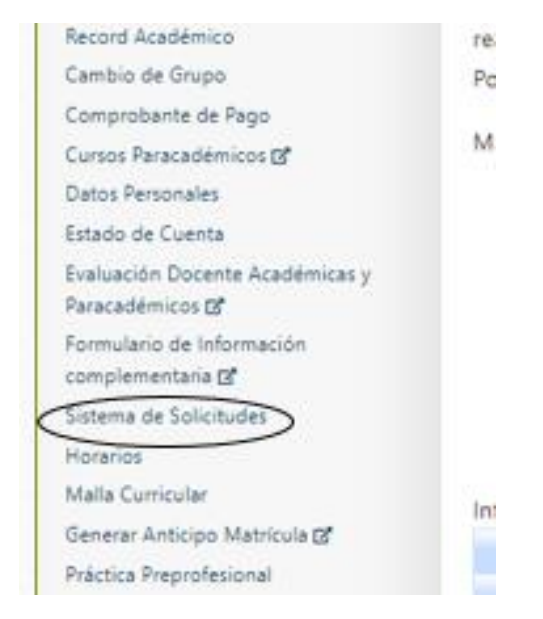

En la parte final al dar clic en sistema de solicitudes se presentará la Solicitud General, la cual debe ser seleccionada y dar clic en **continuar** 

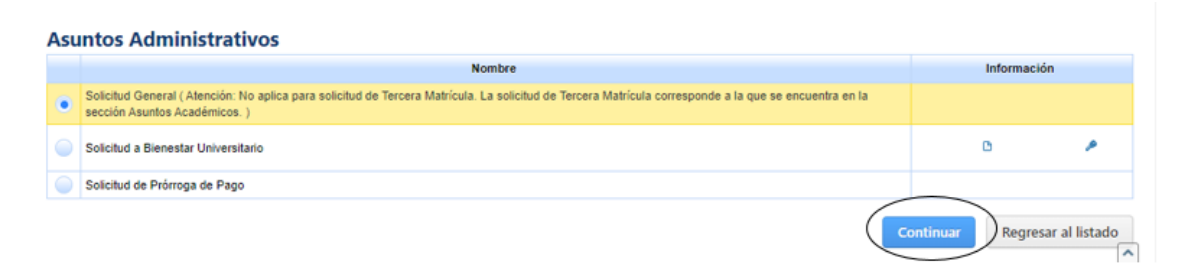

Se presentará la siguiente pantalla en donde dará **clic** en <u>seleccionar</u> colaborador de la UPS para colocar el **destinatario** de su solicitud

## Sistema de Solicitudes

| Fecha de creación :<br>Carrera : | miércoles, 27 marzo 2024<br>ADMINISTRACIÓN DE EMPRESAS [EN LINEA]                                                                         |
|----------------------------------|----------------------------------------------------------------------------------------------------|
| * Asunto :                       |                                                                                                    |
| * Destinatario :                 | Seleccionar Colaborador de la UPS                                                                                                    |
| * Contenido :                    |                                                                                                    |
|                                  |                                                                                                    |
| Adjunto :                        | <ul> <li>Seleccione y adjunte un solo archivo de tipo pdf, zip o rar de un tamaño máximo de 2 Mb.</li> <li>Seleccionar Archivo</li> </ul> |
|                                  | Guardar solicitud Cancelar                                                                                                    |

Debe colocar los nombres y apellidos del destinatario, en este caso el Vicerrector con los siguientes nombres: Victor Fernando Moscoso Merchan y dar **clic en seleccionar** 

| Búsqued | a de Col | aborador(a) de la UPS |           |                         | ×   |
|---------|----------|-----------------------|-----------|-------------------------|-----|
| Nombr   | es       | fernando              |           |                         |     |
| Apellid | os       | moscoso               |           |                         |     |
|         |          |                       | P Buscar  | r                       |     |
|         |          | Nombres               |           | Apellidos               |     |
| ~       | VICTOR   | R FERNANDO            |           | MOSCOSO MERCHAN         |     |
|         | JORGE    | FERNANDO              |           | MOSCOSO FERNANDEZ SALVA | DOR |
|         |          | 14 <4                 | 1 🔛       | ▶ 10 ¥                  |     |
|         |          | Seleccionar           | $\supset$ | (8) Cancelar            |     |

En el asunto colocará la petición de exoneración de deuda o devolución de los valores cancelados, y en el contenido los motivos por los cuales se encuentra realizando el retiro académico para que puedan ser tomados en consideración de las autoridades, para finalizar da **clic** en guardar solicitud. Puede adjuntar archivos en el caso de ser necesario en la opción Seleccionar Archivo. **Tomar en consideración que se cobrará un porcentaje por trámites administrativos.** 

| Fecha de creación : | miércoles, 27 marzo 2024                                                                                                    |
|---------------------|----------------------------------------------------------------------------------------------------|
| Carrera :           | ADMINISTRACIÓN DE EMPRESAS [EN LINEA]                                                                                                    |
| * Asunto :          |                                                                                                    |
| * Destinatario :    | Seleccionar Colaborador de la UPS                                                                                                    |
| * Contenido :       |                                                                                                    |
| Adjunto :           | Seleccione y adjunte un solo archivo de tipo pdf, zip o rar de un tamaño máximo de 2 Mb.  Seleccionar Archivo Guardar solicitud Cancelar |

Una vez efectúe las solicitudes antes mencionadas por favor debe dar seguimiento a sus solicitudes ingresando a su portal personal en el sistema de solicitudes.